# **Outdoor Activity Coordination Guidelines and Procedural Steps**

## **MONTHS PRIOR**

- Book the location (book as early as possible)
  - Estimate participation level (think about last year's attendance)
  - Book State Parks and other venues
  - o Charges to Troop Debit card to hold reservations, notify Troop Treasurer
  - Get reimbursed if you pay for reservation on behalf of troop (receipt to Troop Treasurer)
- Trip Details
  - Cost per scout including grub fees (if applicable)
  - Gas cost consideration (suggest an amount for scouts to give to their driver)
  - o Departure and Return times (will include on permission slip that goes out from Troop Master)
  - Consider hours of operation (ex. What time does park close on Friday night and do they lock a gate?)

## **4 WEEKS PRIOR**

- Advertise event to scouts (and parents)
  - What, When, Where, Cost, Grub Master needed?
  - o E-mail information out to troop
  - Announce at troop meetings (provide information to Scout Liaison to advertise)
  - Create flyer to hand out or get info to Scout Liaison to do it (See example attached)
  - o Communicate deadlines, payment methods, and cancellation policy
- Provide Senior Patrol Leader and Scout Master trip details so they can start PLC Campout Planning
- Take signups and Payment
  - Via email, website, or sign-up sheet during troop meetings
  - Request to have a payment option included on Troop website if applicable
    - Be aware that PayPal charges a convenience fee (=2.9%\*payment + \$0.30)
    - Website payments generate email notifications to Senior Outdoor Activities Coordinator
  - $\circ$  Record sign-ups into Excel spreadsheet to keep accurate count and to know who has signed up
  - o Provide sign-up progress updates (listing) to SPL and Scout Master periodically

### **2 WEEKS PRIOR**

- Determine On-Site Leader/Coordinator from adults attending
- Tour Plan (*see example attached*)
  - 2-Deep Leadership required
  - Youth Protection and other training requirements (Weather Hazards, 1<sup>st</sup> aid, etc.) for adults
  - Adult drivers and vehicle information (most registered adults have this information in on-line database)
  - Fill out On-line Tour Plan (log in to <u>www.myscouting.org</u> and select "tour and activity plan")
  - o Print out approved Tour Plan to be taken on trip by On-Site Leader

# **1 WEEK PRIOR**

- Request medical files from Medical Coordinator (must be carried on-site)
  - Review each medical record for any potential issues such as allergies
- Check weather conditions for safety as well as tips to scouts when sending permission slips
- Permission Slips (if no access to Troop Master, ask Senior Outdoor Activities Coordinator for help)
  - Log into Troop Master and select camping trip (*See attachment*)
  - Select scouts that have signed up for camping trip. This will record scout's camping activity in database
  - Send out Permission Slips via email, listing departure and return times, along with last minute advice
  - o Create a few blank Permission Slips to have available in case a scout forgets his
- Send final attendance listing to SPL and Scout Master
- Print maps from Grace to Campout location for drivers as needed
- Collect Permission slips from scouts and re-distribute to that scout's driver
   Drivers should keep scout permission slip with them during travel to and from site
- Update Troop Master of any cancellations or partials
  - o Troop Master should accurately reflect a scout's actual camping activity

### AFTER CAMPOUT

- After the campout, request START/STOP/CONTINUE assessment from the Senior Patrol Leader
  - o Use this information to make any improvements to future events

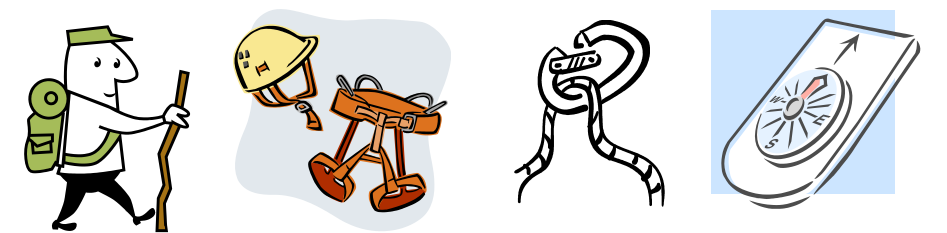

Troop 250 Activity Sign-up Flyer

# **Backpacking @ Crowder's Mountain State Park**

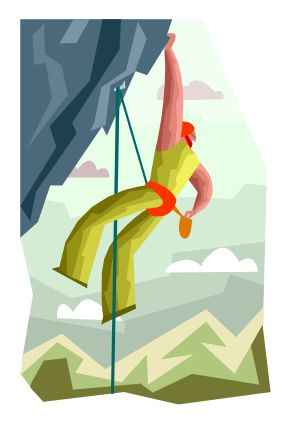

- What: Backpacking/Rock Climbing/Rappelling
- When: May  $22^{nd} 24^{th}$
- Where: Crowder's Mountain State Park
- Why:Backpacking, Hiking, Climbing, Rappelling, orienteeringCost:FREE

Sign up:

Name

(Deadline: Monday, 5/18)

-----Cut along dotted line-----

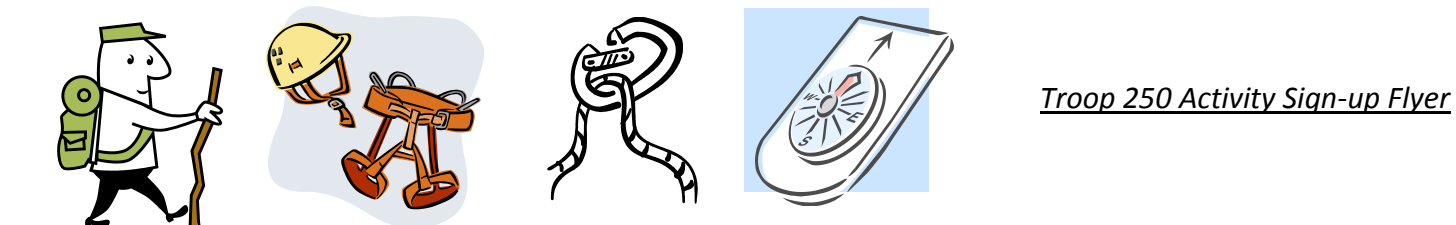

# **Backpacking @ Crowder's Mountain State Park**

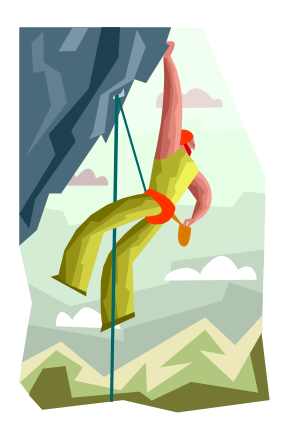

- What: Backpacking/Rock Climbing/Rappelling
- When: May  $22^{nd} 24^{th}$
- Where: Crowder's Mountain State Park
- Why:Backpacking, Hiking, Climbing, Rappelling, OrienteeringCost:FREE

Sign up:

#### **TOUR PLAN (Online version)**

# Log into <u>www.myscouting.org</u>

| Password:       • take Youth Protection and other BSA training         Forgot your User Name or password?       • access unit, district, and council tools         Forgot your User Name or password?       • keep in touch with members and alumni         *Some of these tools require a Member ID.       • Watch account creation de         Sign in       Create an account |
|----------------------------------------------------------------------------------------------------|
|----------------------------------------------------------------------------------------------------|

Click on "Tour and Activity Plan" under Unit Tools

| My Profile                                | Training         | Unit Tools                                                                                                    | Council Tools              | Home         |               |  |  |
|-------------------------------------------|------------------|----------------------------------------------------------------------------------------------------|----------------------------|--------------|---------------|--|--|
| My Profile<br>Update My P                 | rofile           | My.Scouting                                                                                                    | <u>g Tools</u> News        |              |               |  |  |
| Training<br>Training Validation           |                  | 9/2/15 – The E-Learning feature is now available in my.Scouting.org. Training courses can be completed online at <u>my.Scouting Tools</u> by selecting Home, then My.Deabhoard  |                            |              |               |  |  |
| Unit Tools                                |                  | my Dashboard.                                                                                                    |                            |              |               |  |  |
| Internet Rechartering                     |                  | 8/11/15 E-Learning Training Available on My.Scouting Tools!                                                                                                    |                            |              |               |  |  |
| BeAScout                                  |                  |                                                                                                    |                            |              |               |  |  |
| BeAScout Membership<br>Application Status |                  | E-Learning training courses are now available to take online at <u>my.Scouting Tools</u> .<br>Once logged in, training courses can be found by selecting the Home button in the |                            |              |               |  |  |
| Tour and Act                              | ivity Plan 🜰     | upper left corner, then My Dashboard in the menu list. It will default to the My<br>Training section which was also enhanced providing 4 new tab selections:                    |                            |              |               |  |  |
| District Tools                            |                  |                                                                                                    |                            |              |               |  |  |
| Council T https                           | ://tourplan.scou | ting.org/pages/TPH                                                                                                    | lome.aspx<br>Protection tr | aining cours | es available. |  |  |

#### Create a new plan or you can select a previous Tour and Activity Plan to modify.

|                                                   |              |          | i o di o                                                          |                                       |         | incy i loan                  |            |       |  |  |
|---------------------------------------------------|--------------|----------|-------------------------------------------------------------------|---------------------------------------|---------|------------------------------|------------|-------|--|--|
| Important                                         | t Informatio | n:<br>st | Create a PI                                                       | an: Nev                               | v Plan  |                              | •          | Go    |  |  |
| Guide to Tour and Activity Planning<br>Principles |              |          | Incomplete Tour and Activity Plans (0) (will be retained for 20 c |                                       |         |                              |            |       |  |  |
| > Guide to Safe Scouting                          |              |          | Results/page:                                                     | Results/page: D                       |         |                              |            |       |  |  |
| Sweet 16 of BSA Safety                            |              |          |                                                                   |                                       |         |                              |            |       |  |  |
| > FAQs                                            |              |          | Schedule                                                          | Scheduled Tour and Activity Plans (0) |         |                              |            |       |  |  |
| Tour and Activity Plan User<br>Instructions       |              |          | Results/page: [                                                   | 5 🔻                                   |         |                              |            |       |  |  |
| Filter/Sear                                       | ch Tour Plan | is by:   | Complete                                                          | d Tour                                | and A   | ctivity Plans (20)           |            |       |  |  |
| From:                                             | mm/dd/yyyy   |          | Results/page:                                                     | 5 🔻                                   |         |                              |            |       |  |  |
| To:                                               | mm/dd/yyyy   |          | Created Date                                                      | Tour Date                             | Tour ID | Tour and Activity Plan Title | Unit #     |       |  |  |
| Tour ID:                                          |              |          | 8/20/2015                                                         | 8/22/2015                             | 577180  | South Mountains Backpacking  | 0250 Troop | Grace |  |  |
| Unit #:                                           | Select Unit  |          | ▼ 4/18/2015                                                       | 6/21/2015                             | 523540  | Summer Camp                  | 0250 Troop | Grace |  |  |

Tour and Activity Plan

 4/18/2015
 6/21/2015
 523540
 Summer Camp
 0250
 Troop Grace

 5/21/2015
 5/22/2015
 538453
 Backpacking @ Crowders
 0250
 Troop Grace

Follow through each step of the process entering the information as you go. Below are some things to consider:

- 1. You will need two adults for each trip
- 2. Selecting "Registered Leaders" will load personal information (i.e. Address, ID#, email, etc. if recorded)
- 3. Selecting "Other Adult" will require the personal information to be manually entered by you
- 4. ALL adults will need current "Youth Protection" (Troop 250 policy)
- 5. You do not need to register every adult attending but there must be enough vehicles for transportation VVhich adults are going?

| Adults                                                                                                    |  |  |  |  |  |  |  |
|----------------------------------------------------------------------------------------------------|--|--|--|--|--|--|--|
| ③ John Christensen                                                                                                    |  |  |  |  |  |  |  |
| Gary Lafleur Edit     Delete                                                                                                    |  |  |  |  |  |  |  |
| First Name:       Gary       Country:       America (United •       Phone:       8035487942         Middle:       Michael       City:       Fort Mill       E-mail:       Iafleurg@comporium.ne         Last Name:       Lafleur       State:       SOUTH CAROL •       Member ID:       113396806         Suffix:       Postal Code:       29708       Yes       No |  |  |  |  |  |  |  |
| Youth Protection Training (YPT) current? ● Yes ● No<br>Will this person be driving? ● Yes ● No<br>Vehicle Type: ● Car ● Van ● Truck ● Bus<br>Vehicle Make: Ford Model: Expedition Year: 2004<br>Will follow appropriate Department of Transportation guidelines for state and/or jurisdiction.                                                                       |  |  |  |  |  |  |  |
| Arold Rempel                                                                                                    |  |  |  |  |  |  |  |
| Add Registered Adult                                                                                                    |  |  |  |  |  |  |  |
| Add Other Adult                                                                                                    |  |  |  |  |  |  |  |

6. At least one adult must have current Weather Hazards training for every outing

7. Other training may be required depending on activity (climbing, swimming, etc.)

# Are you prepared?

#### Activity Training

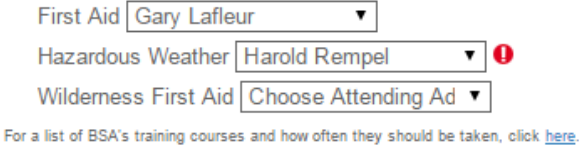

For a list of box s training courses and now often they should be taken, thok nere

Reminder: At least one adult must have completed the training listed above.

#### **Essential Reading:**

Guide to Safe Scouting

Guide to Safe Scouting

Leave No Trace Principles

Leave No Trace Principles

# Don't Forget:

Is the Consent and Approval Form complete for each participant?

Yes No

Have the health records for each been reviewed?

Yes No

Do the drivers have a valid and appropriate driver's license?

Yes

Do you have a First-Aid Kit?

Yes

Do you have a Roadside Emergency Kit?

Yes

- 8. The built-in alerts should let you know when some important information is missing
- 9. A summary will let you know what might still be required or just suggested

# Summary

Please review the following. Items indicated in red are incomplete or incorrect, and items in yellow need further attention. To make corrections, use the "Previous" button or click on the highlighted items to return to the previous screens.

Departure: 8/22/2015 Grace Presbyterian Church SOUTH CAROLINA USA

#### The destination is not provided.

Return: 8/22/2015 Grace Presbyterian Church SOUTH CAROLINA USA

Notes:

Uploaded Files:

Activities:

Wilderness/Backcountry

Other Activities:

**Confirmed Information:** 

Review of health records for each participant was acknowledged.

Availability of valid driver's license for each driver was acknowledged.

Availability of First Aid Kit was acknowledged.

Availability of Roadside Emergency Kit was acknowledged.

Completion of Activity Consent and Approval Form for each youth participant was acknowledged.

Items that need attention prior to tour:

It is recommended, but not required, that one adult on the trip have Wilderness First Aid training.

- 10. The last step is to certify the following items, print a copy if necessary, and submit the Plan
- 11. After submitting the Tour and Activity Plan, an email will be sent to those previously listed
- 12. That's it!

# Acceptance

\* I certify that:

Please print copy of your tour and activity plan for your records

- Items needing attention will be resolved prior to the date of the trip.
- The appropriate planning has been conducted using the Sweet 16 of BSA Safety.
- Qualified and trained supervision will be in place prior to the date of the trip.
- Permissions are secured.
- Health records have been reviewed.
- Adult leaders have read and are in possession of a current copy of the Guide to Safe Scouting and other appropriate resources for this trip.

#### **TROOP MASTER (Scout selection and Permission Slips)**

After logging into Troop Master (not the web version), select "Activity Management" (the tent icon). Select the activity then select all scouts that have signed up. Permission slips can now be sent.

| Activity M | lanagement                                                                                                    | (1927 activit              | ties listed | )                          | Edit/Review Act | tivity                        |                                                   |
|------------|----------------------------------------------------------------------------------------------------|----------------------------|-------------|----------------------------|-----------------|-------------------------------|---------------------------------------------------|
| Level      | Туре                                                                                                    | Date                       | Amount      | Location                   |                 |                               | Attendance                                        |
| Troop      | Actvy                                                                                                    | 05/09/15                   | 10          | Charlotte, I               | Activitu Tupe:  | Actvu                         | List Currentlu Displaus: All Scouts               |
| Troop      | Meeting                                                                                                    | 05/10/15                   | 1.5         | Grace Pres                 | Hourity 1900.   | Denne (Jpee)                  | Elot Californity Propidyo. All Scouts             |
| Troop      | Meeting                                                                                                    | 05/11/15                   | 1.5         | Grace Pres                 |                 | Backpacking                   | Blackmon, Aidan X 🔺                               |
| Troop      | Meeting                                                                                                    | 05/14/15                   | 1.5         | First Presb                |                 | Summer camp (if applicable)   | Boone, Alex X                                     |
| Troop      | Serv Proj                                                                                                    | 05/15/15                   | 2           | Svc Hrs - H                |                 | Cabin camp (if applicable)    | Bowman, Austin                                    |
| Troop      | 0A Camp                                                                                                    | 05/15/15                   | 2           | Camp Bob                   |                 | each each (i applicable)      | Bradberry, Adam =                                 |
| Troop      | Serv Proj                                                                                                    | 05/16/15                   | 9           | Svc hrs. al                |                 | 🔽 Credit toward 2nd/1st Class | Bradberry, Nikalas                                |
| Troop      | Serv Proj                                                                                                    | 05/17/15                   | 10          | The Relati                 |                 | <br>V Leave No Trace          | Burt, Nathan                                      |
| Troop      | Meeting                                                                                                    | 05/18/15                   | 1.5         | Grace Pres                 |                 |                               | Castino, Jake                                     |
| Troop      | Camping                                                                                                    | 05/22/15                   | 2           | Crowder's                  |                 | 🗹 Include on Calendar         | Cauble, Jayson                                    |
| Troop      | NoMtg                                                                                                    | 05/25/15                   |             |                            |                 |                               | Caywood, Michael                                  |
| Troop      | Meeting                                                                                                    | 06/01/15                   | 1.5         | Grace Pres                 | Level:          | Troop 👻                       | Uerto, Ryan                                       |
| Troop      | Camping                                                                                                    | 06/05/15                   | 2           | Myrtle Bea                 |                 |                               | Chang, Andre                                      |
| Troop      | Camping                                                                                                    | 06/07/15                   | 6           | Camp Bob                   | Activity Date:  | 08/22/15                      | Uhatham, Ualeb                                    |
| Troop      | Meeting                                                                                                    | 06/11/15                   | 1.5         | First Presb                |                 |                               | I Uhristensen, ∠achary X                          |
| lroop      | Serv Proj                                                                                                    | 06/20/15                   | 6           | Lakeshore                  | Chesh Times     | 8:30 AM Select courts who     | Llausen, Kevin                                    |
| lroop      | Serv Proj                                                                                                    | 06/20/15                   |             | Autism Aw                  | Start Time:     | 0.30 AM Select scouts who     | DaLosta, Matthew                                  |
| lroop      | Camping                                                                                                    | 06/21/15                   | 6           | Camp Utta                  |                 | signed up                     | Davis, Sam                                        |
| lroop      | Actvy                                                                                                    | 07707715                   | 2           | Anne Sprir                 | End Time:       | 12:30 PM                      | Dealer, Jack                                      |
| qoorl      | Serv Proj Se                                                                                                    | lect Activ                 | ity 1.5     | Urban Min                  |                 |                               | Develare Devela                                   |
| Troop      | Serv Proj                                                                                                    | 07/01/15                   |             | Unisis Assis               | Amount          | 1.0                           | Dudiass, Donaid                                   |
| Troop      | Serv Proj                                                                                                    | 07/31/15                   | <b>–</b> 5  | Humane S                   |                 |                               | Duiin, Spencei                                    |
| Treep      | Serv Proj                                                                                                    | 00/01/15                   | 2           | D Cala Cal                 | 1               | Could Mountaine State Dade    | Scout Attendance: 8                               |
| Trees      | Serv Proj                                                                                                    | 00/01/15                   | 10          | D. FUIZ E ag               | Location:       | South Mountains State Mark    |                                                   |
| Trees      | Mooting                                                                                                    | 00/07/10                   | 10          | Groop Pro                  |                 |                               | Attendance marker: X Credit Credit                |
| Troop      | Meeting                                                                                                    | 00/10/10                   | V           | Grace Pro                  | Remarks:        | BackpackClick here to send    | Member(s) Member Group                            |
| Troop      | Meeting<br>Sory Broi                                                                                                    | 00/17/13                   | 1.5         | Earouar Eri                |                 | normission slins              |                                                   |
| Troop      | Actvu                                                                                                    | 08/22/15                   | 1.0         | South Mor                  |                 | Descriptio                    | Permission Slip Tour Plan Schedule email reminder |
| Troop      | Meeting                                                                                                    | 08/24/15                   |             | Grace Pres                 |                 |                               |                                                   |
| (S)umme    | r Camp (C)a                                                                                                    | ibin Camp                  |             |                            | ОК              | Combined Cancel He            | elp Delete Previous Next                          |
|            |                                                                                                    |                            |             | -                          |                 |                               |                                                   |
| The second | Station of the second second s | State of the second second |             | Service and the service of | -               |                               |                                                   |

Adjust the Departure and Return times as necessary and type in the Location (i.e. Grace Presbyterian). You can also re-name the activity type if you like. Click "OK" will process the permission slips and allow you to view each one.

*Note:* A blank permission slip can be later <u>printed</u> by having NO scouts highlighted (clicking the dropdown box to Display: "All Scouts" will unhighlight the selections). Clicking "OK" with no selections will show a blank line for the name.

| Edit/Review Ad           | tivity                                                                 | Permission Form                                                                                                    |                                                                                                    |
|--------------------------|------------------------------------------------------------------------|----------------------------------------------------------------------------------------------------|----------------------------------------------------------------------------------------------------|
| Activity Type:           | Actvy   Define T Backpacking Summer camp (if applicable)               | As the parent or legal guardian of 'SCOUT NAME', I hereby give r<br>permission for this child to participate in an outing with Troop 250.<br>Type Location                                                                                                    | ny Select Scout(s) <u>Select All</u><br>Display: All Scouts ▼<br>Blackmon, Aidan                                        |
|                          | Cabin camp (if applicable)                                             | Activity Actvy South Mountains State Pa                                                                                                    | ark Bowman, Austin                                                                                                    |
|                          | Credit toward 2nd/1st Class     Leave No Trace     Include on Calendar | Time         Date         Location           Departure         8:30 AM         08/22/15            Return         12:30 PM         08/22/15                                                                                                    | Bradberry, Adam<br>Bradberry, Nikalas<br>Burt, Nathan<br>Castino, Jake<br>Cauble, Jayson                                |
| Level:<br>Activity Date: | Troop •<br>08/22/15                                                    | Body Text<br>Troop 250 Default                                                                                                    | Laywood, Michael<br>Certo, Ryan<br>Delete Chang, Andre<br>Chatham, Caleb                                                |
| Start Time:<br>End Time: | 8:30 AM<br>12:30 PM                                                    | In consideration of the benefits to be derived from participation of th<br>described activity, I/we waive voluntarily any claim against the local<br>or the National Council, the chartered Unit, its chartered institution a<br>leaders of the Boy Scouts of Americas for any and all causes which<br>arise in connection with the activities of the above named organizat                                                             | e above Christensen, Zachary<br>I Council, Clausen, Kevin<br>Ind all E DaCosta, Matthew<br>may Davis, Sam<br>Dean, Jack |
| Amount:<br>Location:     | 1.0<br>South Mountains State Park                                      | This is to further grant permission to the leaders of the above unit to<br>first aid, should the need arise. In the event of an emergency, I also<br>permission to the physician, selected by the adult leader in charge, to<br>hospitalize secure proper anesthesia order injection, or secure other<br>the secure other proper anesthesia order injection, or secure other<br>the secure other the proper anesthesia order injection. | Tender<br>give<br>to<br>to<br>to<br>to<br>to<br>to<br>to<br>to<br>to<br>to                                              |
| Remarks:                 | Backpacking Trip<br>Description                                        | In case of emergency, I can be reached by phone at<br>or If I cannot be reached, please contact<br>at<br>Signed:                                                                                                    | Language<br>e English O Spanish                                                                                         |
| ОК                       | Combined Car                                                           | (Parent or Guardian)                                                                                                    | OK Cancel Help                                                                                                    |

Click on "Send report via email" then select "PDF" and click "OK" to accept wide format and "OK" again to select sending separate messages.

| ← →                                                                                                    |                                                                         |                                                              |                                                                                    | )                                                                       |                                                                 | 150% 🔻              |  |  |
|----------------------------------------------------------------------------------------------------|-------------------------------------------------------------------------|--------------------------------------------------------------|------------------------------------------------------------------------------------|-------------------------------------------------------------------------|-----------------------------------------------------------------|---------------------|--|--|
| Permission Slip                                                                                                    |                                                                         |                                                              |                                                                                    |                                                                         |                                                                 |                     |  |  |
| As the parent or legal guardian of Aidan Blackmon, I hereby give my permission for this child to participate in an outing with Troop 250. |                                                                         |                                                              |                                                                                    |                                                                         |                                                                 |                     |  |  |
| Activity:                                                                                                    | Backpacking                                                             |                                                              | <u>Location</u><br>South Mountains S                                               | tate Park                                                               |                                                                 |                     |  |  |
| Departure Time:<br>Return Time:                                                                                                    | 8:30 AM<br>12:30 PM                                                     | Date: 08/22/15<br>Date: 08/22/15                             | Grace Presbyteriar<br>Grace Presbyteriar                                           | n Church<br>n Church                                                    |                                                                 |                     |  |  |
| In consideration of<br>claim against the lo<br>Boy Scouts of Ame<br>organizations.                                                        | the benefits to be d<br>ocal Council, or the f<br>ricas for any and all | erived from partic<br>National Council, t<br>causes which ma | tipation of the above do<br>the chartered Unit, its of<br>ay arise in connection w | escribed activity, I/<br>chartered institutio<br>vith the activities of | we waive voluntarii<br>n and all leaders o<br>f the above named | y any<br>f the<br>I |  |  |

The following dialog box will open up. The "To:" recipients are automatically loaded with all scout associated addresses in Troop Master selected to receive reports. You can add attachments (such as a packing list) by clicking on the "Attachment(s)" button. You can retype the Subject line to reflect the particular activity. Use the "body" section to write your email to the scout and parents. This is an opportunity to pass along any last minute instructions and possibly provide a weather update.

Clicking "Send" will send out the email to all recipients with the permission slip attached. DONE!

| Send Email (with individual attachments)                                                                                                    |                                                                                                    |                                                                                | <b>X</b>                                      |
|----------------------------------------------------------------------------------------------------|----------------------------------------------------------------------------------------------------|--------------------------------------------------------------------------------|-----------------------------------------------|
| Select Recipients          Display:       Adults         Bakker, Timothy       Image: Select Recipients         Bakker, Timothy       Image: Select Recipients         Bakker, Timothy       Image: Select Recipients         Bakker, Timothy       Image: Select Recipients         Bakker, Timothy       Image: Select Recipients         Bakker, Timothy       Image: Select Recipients         Bakker, Timothy       Image: Select Recipients         Boone, Kaye       Image: Select Recipients         Boone, Kaye       Image: Select Recipients         Bowman, Thomas       Image: Select Recipients         Bowman, Thomas       Image: Select Recipients         Cause, Corey       Image: Select Recipients         Caudle, Corey       Image: Select Recipients         Caudle, Corey       Image: Select Recipients         Caudle, Wes       Image: Select Recipients         Certo, Paul       Image: Select Recipients         Certo, Susan       Image: Select Recipients         Clausen, Rich       Image: Select Recipients         Davis, Shawn       Image: Select Recipients         Diles, Richard       Image: Select Recipients         Douglass, Debora       Folz, Teresa         Folz, Teresa       Image: Select Recipients <td>To &gt;&gt;       Current F         To:       Blackmon         Boone,       Boone,         CC &gt;&gt;       Christen:         &lt;&lt; Remove</td> Musmace         Musmace       Musmace         Musmace       Musmace         Simpkins       Simpkins         Carbon O       Carbon O | To >>       Current F         To:       Blackmon         Boone,       Boone,         CC >>       Christen:         << Remove | Recipients                                                                     | Send   Attachment(s)   Email Options   Cancel |
| Foster, Chase<br>Foster, William                                                                                                    | Elimin                                                                                                    | ate dunlicate addresses                                                        | Help                                          |
|                                                                                                    | NOTE: Each 'To'<br>report atta                                                                                               | addressee will receive a single mess<br>ched. Each 'CC' will receive a copy of | age with his individual<br>of each message.   |
| Subject: Permission Slips<br>Body: Report Attached                                                                                                    | `                                                                                                    |                                                                                |                                               |